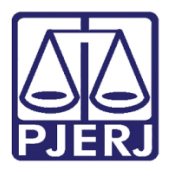

Manual do Usuário

# Manual de Comunicação por Mensagem Privada

Yammer

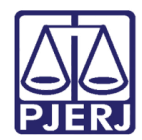

## SUMÁRIO

| 1.     | Introdução                                     | 3  |
|--------|------------------------------------------------|----|
| 2.     | Enviar Mensagens Privadas                      | 4  |
| ,<br>d | 2.1 Convidar Outras Pessoas                    | 7  |
| 3.     | Enviar Mensagens Utilizando a Caixa de Entrada | 10 |
| 4.     | Histórico de Versões                           | 14 |

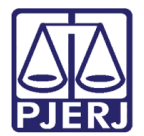

## Manual de Comunicação por Mensagem Privada

## 1. Introdução

Como toda rede social, o canal de comunicação pelo Yammer se dá através de publicações de mensagens de texto privadas. Devido à sua mobilidade, a comunicação entre os seus usuários ele pode ser feita de qualquer lugar com conexão e de qualquer dispositivo móvel que possua o aplicativo.

As mensagens privadas podem ser feitas por chat, chamado Online Agora ou por envio de mensagens a partir da caixa de entrada. Ambas as formas permitem a conversa entre várias pessoas ao mesmo tempo. O histórico das convesas ficam armazenados na caixa de entrada.

Uma característica interessante é que você pode mandar mensagens privadas mesmo que o outro participante não esteja *online*. Nesse caso, as mensagens ficam armazenadas na caixa de entrada de quem está *offline*.

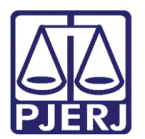

## 2. Enviar Mensagens Privadas

As mensagens privadas podem ser enviadas através do Chat ou da Caixa de Entrada.

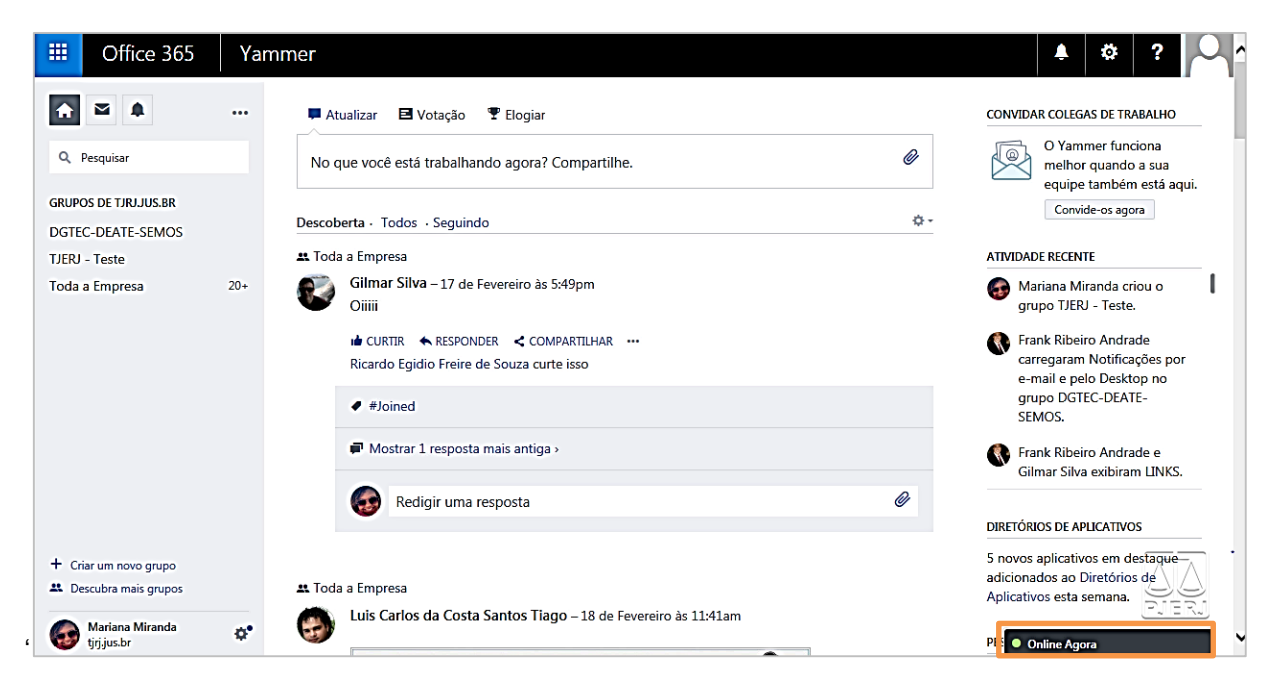

No canto inferior direito da tela, clique em Online Agora.

Figura 1 – Online Agora.

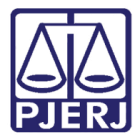

O marcador verde significa que a pessoa está *online* e que é possível iniciar uma conversa com ela naquele momento.

O marcador cinza significa que a pessoa está *offline*, mas é possível mandar uma mensagem, que será enviada para a caixa de entrada dela.

O marcador em formato de celular indica que a pessoa está online atravé de dispositivo móvel.

| Uffice 365                                | Yarr | nmer                                                                                                    | ê ? ·                                                                                                    |
|-------------------------------------------|------|----------------------------------------------------------------------------------------------------|----------------------------------------------------------------------------------------------------|
| â 🖬 🌲                                     |      | 📕 Atualizar 🖪 Votação 🍷 Elogiar                                                                                                    | CONVIDAR COLEGAS DE TRABALHO                                                                                                    |
| Q Pesquisar                               |      | No que você está trabalhando agora? Compartilhe.                                                                                            | O Yammer funciona<br>melhor quando a sua<br>equipe também está aqui.                                                                                                    |
| GRUPOS DE TJRJJUS.BR<br>DGTEC-DEATE-SEMOS |      | Descoberta · Todos · Seguindo                                                                                                    | Convide-os agora                                                                                                    |
| TJERJ - Teste                             |      | 🕰 Toda a Empresa                                                                                                    | ATIVIDADE RECENTE                                                                                                    |
| Toda a Empresa                            | 20+  | Gilmar Silva – 17 de Fevereiro às 5:49pm<br>Oiiiii<br>I CURTIR ← RESPONDER < COMPARTILHAR ····<br>Ricardo Egidio Freire de Souza curte isso | <ul> <li>④ Online Agora</li> <li>▲ _</li> <li>▲ _</li> <l< td=""></l<></ul> |
|                                           |      | <ul> <li>#Joined</li> </ul>                                                                                                    | Gilmar Silva                                                                                                    |
|                                           |      | Mostrar 1 resposta mais antiga >                                                                                                    | luiz felipe blanco s                                                                                                    |
|                                           |      | Redigir uma resposta                                                                                                    | DIF Frank Ribeiro And                                                                                                    |
| + Criar um novo grupo                     |      | 🚉 Toda a Empresa                                                                                                    | 5 r<br>adi<br>An                                                                                                    |
| Mariana Miranda<br>tjrj.jus.br            | ٥.   | Luis Carlos da Costa Santos Tiago – 18 de Fevereiro às 11:41am                                                                              | PES                                                                                                    |

Figura 2 – Marcadores Online e Offline.

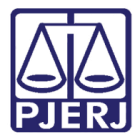

#### Selecione a pessoa com quem deseja conversar.

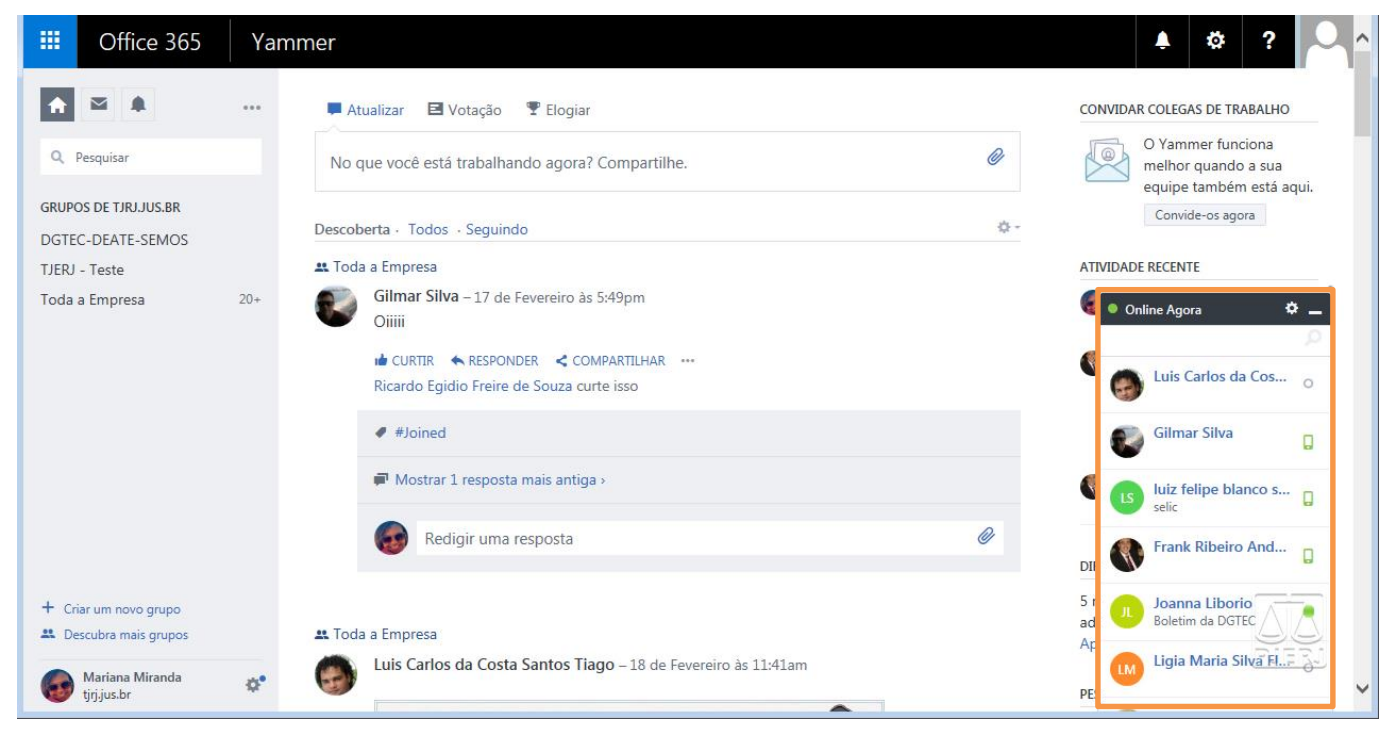

Figura 3 – Selecionando uma pessoa.

Digite sua mensagem e tecle ENTER.

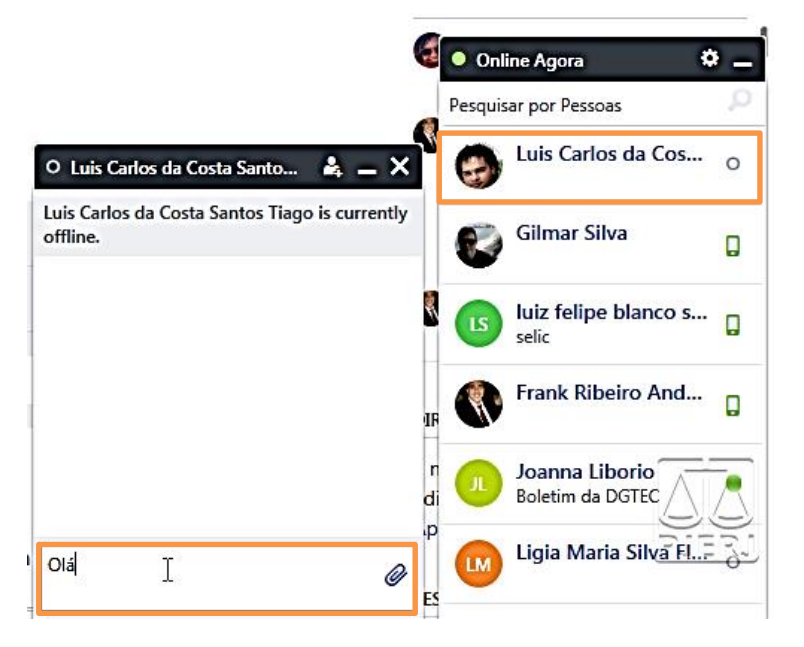

Figura 4 – Digitando uma mensagem.

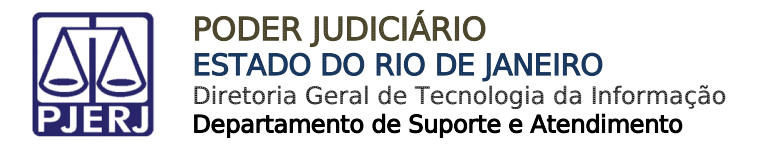

### 2.1 Convidar Outras Pessoas

Clique em Adicionar Participantes para convidar outras pessoas para sua conversa.

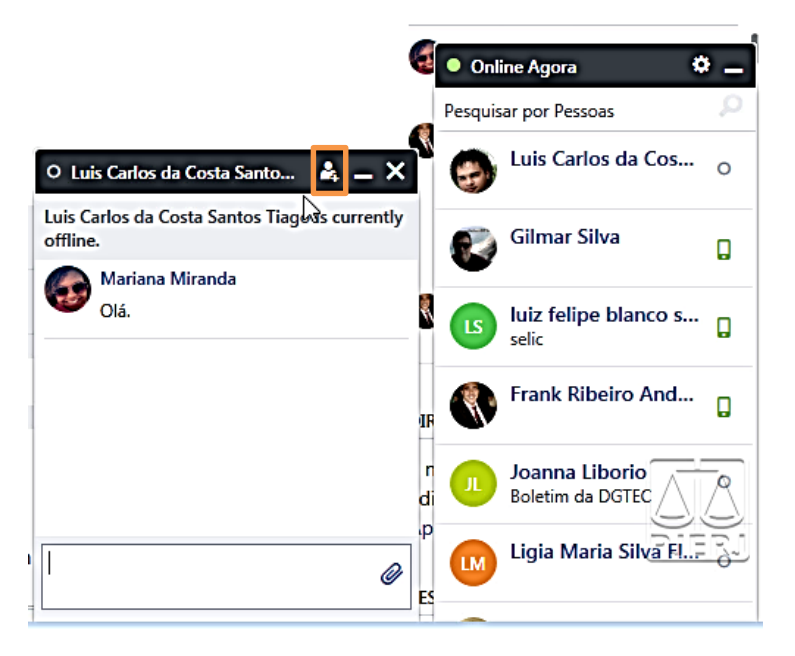

Figura 5 – Adicionar alguém a esta conversa.

Selecione a pessoa para ingressar na conversa.

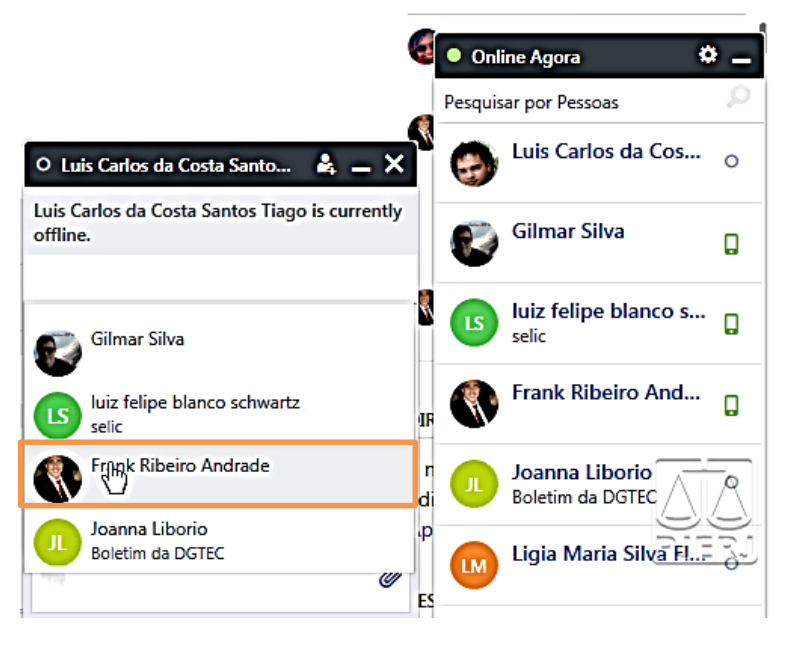

Figura 6 – Selecionando outras pessoas.

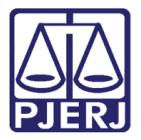

Clique em Adicionar.

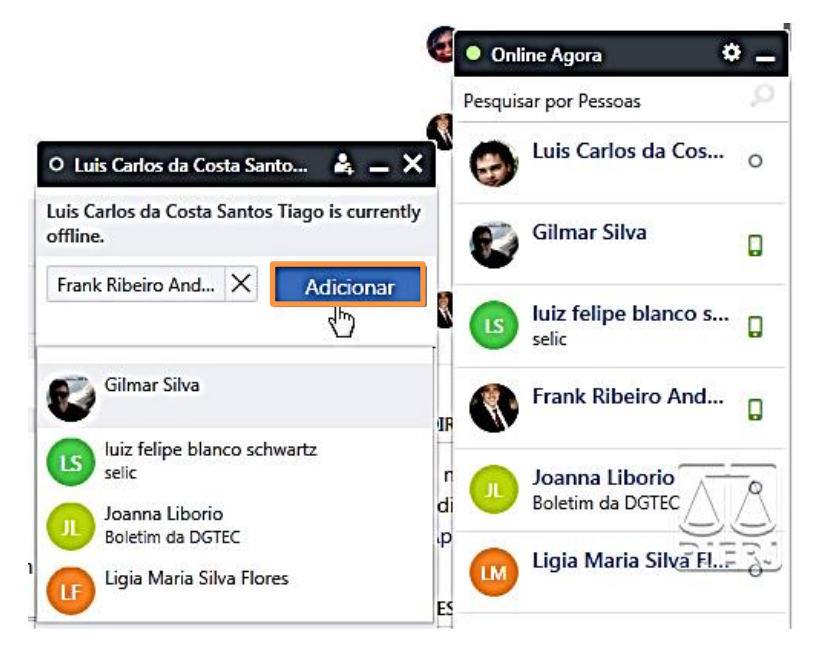

Figura 7 – Botão Adicionar.

Após concluir a conversa, feche as janelas.

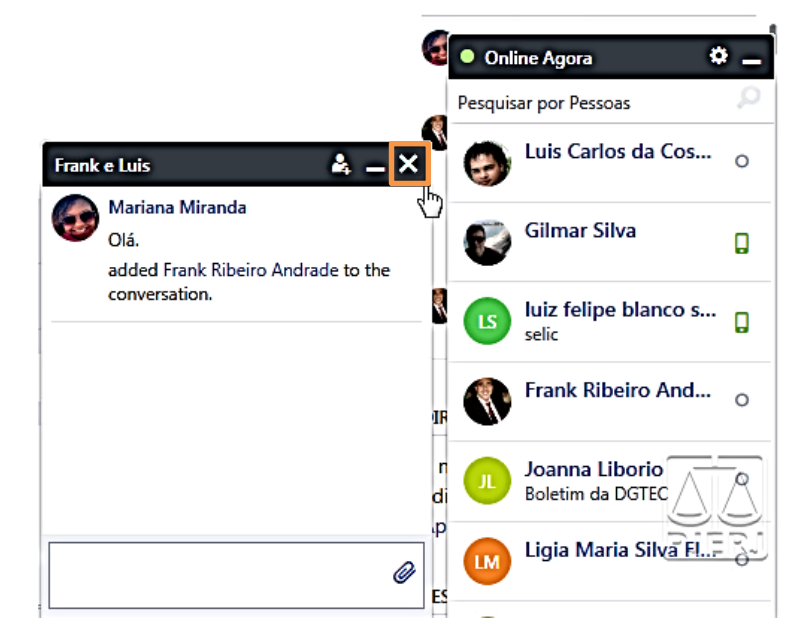

Figura 8 – Fechar.

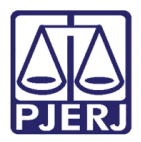

Caso não vá iniciar outra conversa, clique para minimizar o Online Agora.

| ☆ ≅ ♠                                     | •••                             | 📕 Atualizar 🖪 Votação 🍷 Elogiar                                                       |    | CONVIDAR COLEGAS DE TRABALHO                                         |
|-------------------------------------------|---------------------------------|---------------------------------------------------------------------------------------|----|----------------------------------------------------------------------|
| Q, Pesquisar                              |                                 | No que você está trabalhando agora? Compartilhe.                                      | Ø  | O Yammer funciona<br>melhor quando a sua<br>equine também está aqui. |
| GRUPOS DE TJRJJUS.BR<br>DGTEC-DEATE-SEMOS | Descoberta - Todos - Seguindo 🌼 |                                                                                       | ¢- | Convide-os agora                                                     |
| TJERJ - Teste                             |                                 | 🗱 Toda a Empresa                                                                      |    | ATIVIDADE RECENTE                                                    |
| Toda a Empresa                            | 20+                             | Gilmar Silva – 17 de Fevereiro às 5:49pm<br>Oiiiii                                    |    | 🗐 🔹 Online Agora                                                     |
|                                           |                                 | i∎ CURTIR ← RESPONDER < COMPARTILHAR ···<br>Ricardo Egidio Freire de Souza curte isso |    | Luis Carlos da Cos O                                                 |
|                                           |                                 |                                                                                       |    | Gilmar Silva                                                         |
|                                           |                                 | Mostrar 1 resposta mais antiga >                                                      |    | uiz felipe blanco s                                                  |
|                                           |                                 | Redigir uma resposta                                                                  | Ø  | DIF Frank Ribeiro And o                                              |
| + Criar um novo grupo                     |                                 |                                                                                       |    | 5 n Joanna Liborio                                                   |
| Descubra mais grupos                      | -                               | 😃 Toda a Empresa                                                                      |    | Ap                                                                   |

#### Figura 9 – Minimizar.

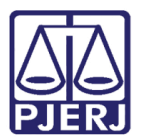

### 3. Enviar Mensagens Utilizando a Caixa de Entrada

Na caixa de entrada você pode visualizar o histórico de mensagens e pode também começar uma nova conversa.

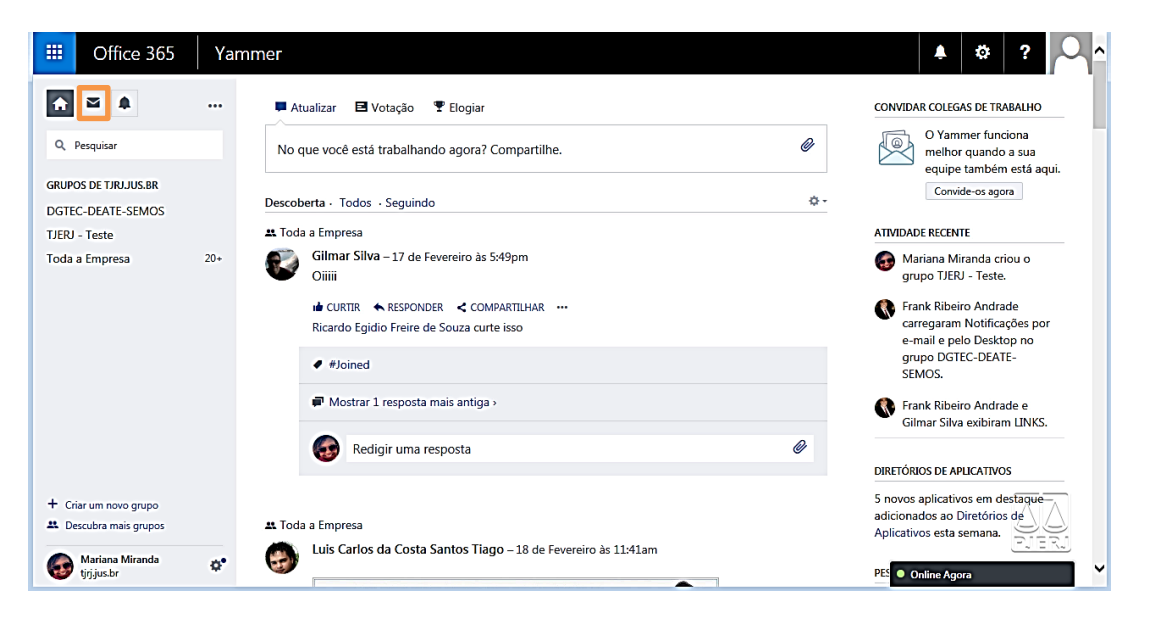

No canto superior esquesdo, clique em Caixa de Entrada.

Figura 10 – Caixa de Entrada.

Nesta janela você pode também. visualizar o histórico de conversas. Clique em Criar Mensagem.

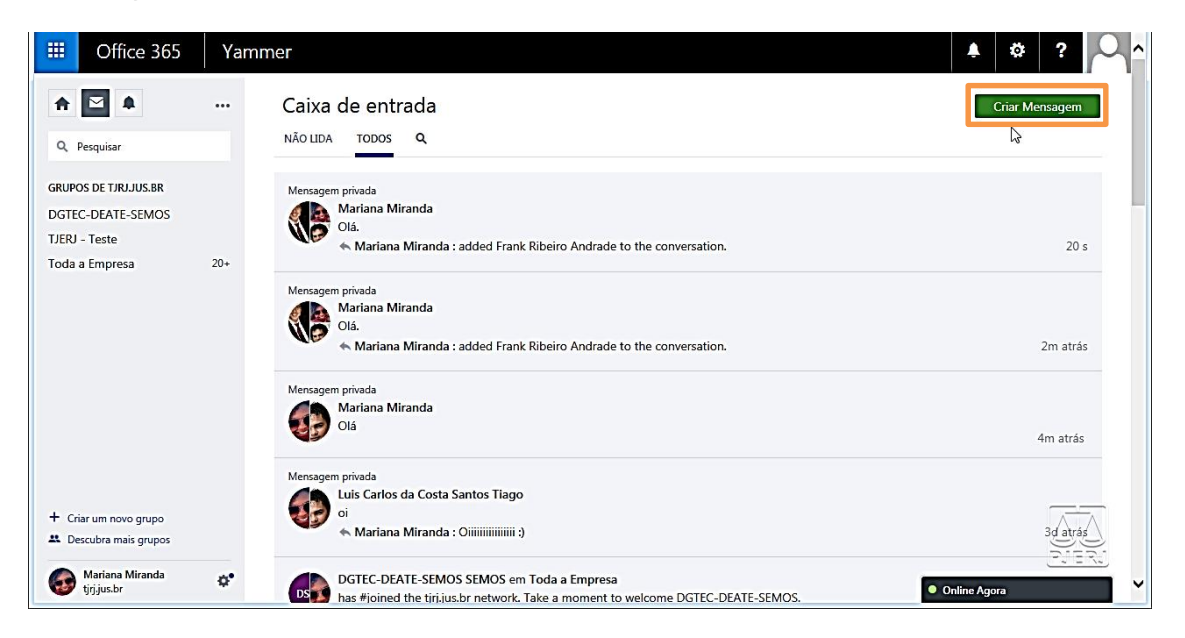

Figura 11 – Botão Criar Mensagem.

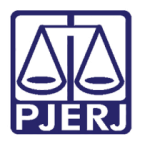

#### Clique em Enviar via Mensagem Privada.

| Criar Uma Mensagem            | ×                             |  |  |  |  |
|-------------------------------|-------------------------------|--|--|--|--|
| APostar em um Grupo           | 上 Enviar via Mensagem Privada |  |  |  |  |
| Selecione um grupo            | •                             |  |  |  |  |
|                               |                               |  |  |  |  |
|                               |                               |  |  |  |  |
|                               |                               |  |  |  |  |
| Notificar pessoas específicas |                               |  |  |  |  |
| Adicionar arquivos            | Postar                        |  |  |  |  |

Figura 12 – Enviar via Mensagem Privada.

Digite o nome da pessoa para quem deseja enviar a mensagem.

| Criar Uma Mensagem      | ×                             |
|-------------------------|-------------------------------|
| APostar em um Grupo     | 💄 Enviar via Mensagem Privada |
| Adicionar participantes |                               |
|                         |                               |
|                         |                               |
|                         |                               |
| Adicionar arquivos      | Postar                        |

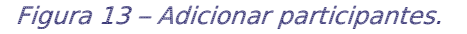

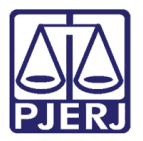

#### Digite a mensagem.

| Criar Uma Mensagem               | ×                             |
|----------------------------------|-------------------------------|
| APostar em um Grupo              | 💄 Enviar via Mensagem Privada |
| Luis Carlos da Costa Santos Ti X |                               |
|                                  |                               |
|                                  |                               |
|                                  |                               |
| Adicionar arquivos               | Enviar Mensagem               |

Figura 14 – Digitando a mensagem.

Clique em Enviar Mensagem.

| Criar Uma Mensagem                                            | ×                             |  |  |  |
|---------------------------------------------------------------|-------------------------------|--|--|--|
| A Postar em um Grupo                                          | 上 Enviar via Mensagem Privada |  |  |  |
| Luis Carlos da Costa Santos Ti X Adicionar mais participantes |                               |  |  |  |
| Olá.                                                          |                               |  |  |  |
|                                                               |                               |  |  |  |
|                                                               |                               |  |  |  |
| Adicionar arquivos                                            | Enviar Mensagem               |  |  |  |

Figura 15 – Enviar Mensagem.

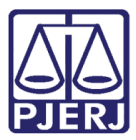

Será exibida uma mensagem de confirmação de envio.

| -                                                          |                                 |                                                                                                    |                        |
|------------------------------------------------------------|---------------------------------|----------------------------------------------------------------------------------------------------|------------------------|
| (C) (y https://www.yam                                     | mer.com/tjrj.jus.br/#/inbox/all | タ → C V÷ Yammer : Caixa de Entrada × 🚯 Início - SEMOS                                                                       | \$ \$ \$ \$            |
| Office 365                                                 | Yammer                          | Sua mensagem privada foi enviada.                                                                                           | ▲ ☆ ? <mark>♀</mark> ^ |
| ♠ 🔛 ♣                                                      | ··· Caixa d                     | e entrada                                                                                                    | Criar Mensagem         |
| Q Pesquisar                                                | NÃO LIDA                        | TODOS Q                                                                                                    |                        |
| GRUPOS DE TJRJJUS.BR<br>DGTEC-DEATE-SEMOS<br>TJERJ - Teste | Mensagem p                      | vrivada<br>Iariana Miranda<br>Iá.                                                                                           | 20.4                   |
| Toda a Empresa                                             | 20+ Mensagem p                  | rivada<br>Iariana Miranda : added Frank Kibeiro Andrade to the conversation.                                                |                        |
|                                                            |                                 | ia.<br>• Mariana Miranda : added Frank Ribeiro Andrade to the conversation.                                                 | 2m atrás               |
|                                                            | Mensagem p                      | rivada<br>Iariana Miranda<br>Iá                                                                                             | ø                      |
|                                                            | 49                              | 40                                                                                                    | 4m atrás               |
|                                                            | Mensagem p                      | rivada<br>uis Carlos da Costa Santos Tiago                                                                                  |                        |
| Criar um novo grupo     Descubra mais grupos               |                                 | Mariana Miranda : Oliiliiliiliiliilii :)                                                                                    | 3d atrás               |
| Mariana Miranda<br>tjrj.jus.br                             |                                 | GTEC-DEATE-SEMOS SEMOS em Toda a Empresa<br>as #joined the tirj.jus.br network. Take a moment to welcome DGTEC-DEATE-SEMOS. | Online Agora           |

Figura 16 – Confirmação de envio de mensagem.

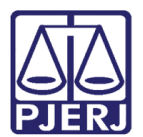

## 4. Histórico de Versões

| Versão | Data       | Descrição da alteração | Responsável |             |
|--------|------------|------------------------|-------------|-------------|
| 1.0    | 03/03/2016 | Elaboração do manual   | Marcos      | Nunes/Frank |
|        |            |                        | Ribeiro     |             |
|        |            |                        |             |             |
|        |            |                        |             |             |
|        |            |                        |             |             |